## **HSA Contribution Change**

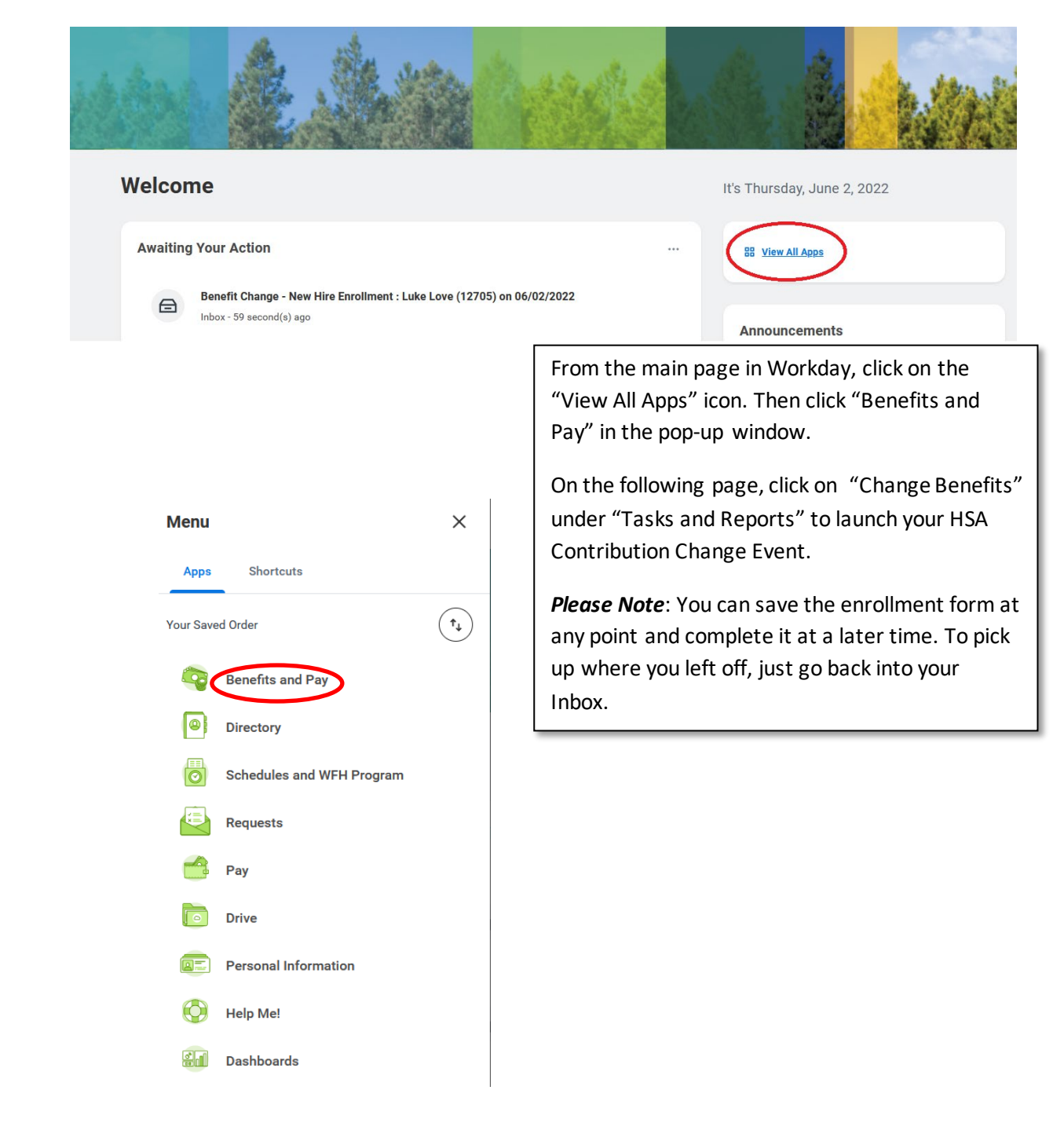

## **Tasks and Reports**

Payment Elections

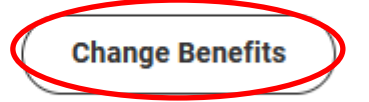

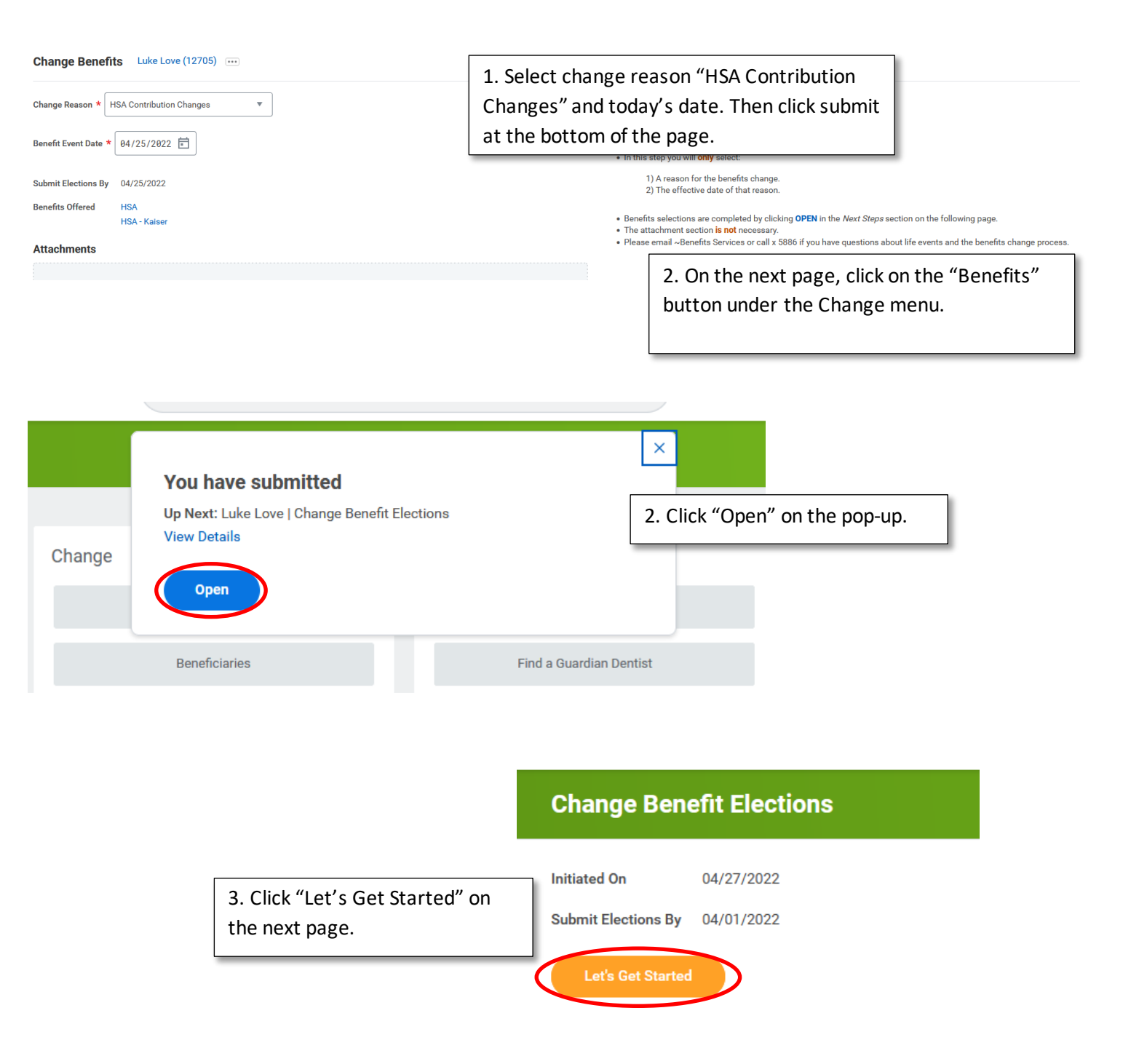

| Projected Total Cost (Monthly)<br>\$420.83                                                                 |                                                                                                    |                                      |                  |  |
|----------------------------------------------------------------------------------------------------|----------------------------------------------------------------------------------------------------|--------------------------------------|------------------|--|
| Accounts<br>HSA<br>HSA Administrators United Healthcare HSA<br>Contribution (Monthly)                      | \$420.83                                                                                                    | HSA - Kaiser<br>Waived               |                  |  |
|                                                                                                    | <ul> <li>4. Click "Manage" under the HSA plan that corresponds to your medical plan.</li> <li>a. UHC PPO 2250 &gt; HSA</li> <li>b. Kaiser HSA &gt; HSA - Kaiser</li> </ul> |                                      |                  |  |
| Review and Sign Save for Later                                                                             |                                                                                                    |                                      |                  |  |
| Projected Total Cost (Monthly)<br>\$420.83<br>Plans Available<br>Select a plan or Walve to opt out of HSA. |                                                                                                    |                                      |                  |  |
| *Selection<br>Value<br>Value                                                                               | Benefit Plan<br>HSA Administrators United Healthcare HSA                                                                                                    | You Contribute (Monthly)<br>\$420.83 |                  |  |
| [                                                                                                    | 5. Verify "Select                                                                                                    | " is selected and click "Confin      | m and Continue". |  |
| Confirm and Continue Cancel                                                                                |                                                                                                    |                                      |                  |  |

## HSA - HSA Administrators United Healthcare HSA

| Projected Total Cost (Monthly)<br>\$10.09        |                                                                                                    |  |  |  |  |
|--------------------------------------------------|----------------------------------------------------------------------------------------------------|--|--|--|--|
| Contribute                                       |                                                                                                    |  |  |  |  |
| Your estimated contributions made this year 0.00 |                                                                                                    |  |  |  |  |
| Contribution (Monthly) 0.00                      | 0.00                                                                                                    |  |  |  |  |
| Number of Paychecks *                            | 6. FI will match your HSA contributions dollar for dollar up to half of the                                                                                                    |  |  |  |  |
| Maximum Annual Amount: \$5,050.00                | a) Enter the total annual election for the remainder of the year and                                                                                                    |  |  |  |  |
| Summary                                          | hit enter. (Your annual contributions are capped lower than the                                                                                                    |  |  |  |  |
| Contribution (Monthly) \$0.00                    | b) Enter the number of remaining paychooks in the surrent year                                                                                                    |  |  |  |  |
| Total Annual HSA Contribution \$0.00             | <ul><li>c) Workday will automatically calculate the monthly contribution field.</li></ul>                                                                                                    |  |  |  |  |
|                                                  | Please note:                                                                                                    |  |  |  |  |
|                                                  | <ul> <li>Contributions are deducted once a month, not semi-monthly.</li> <li>Benefit deductions will be taken on the first paycheck (15th) of every month</li> </ul>                            |  |  |  |  |
|                                                  | every month.                                                                                                    |  |  |  |  |
| Save                                             | <ul> <li>You should expect the calculated semi-monthly contribution<br/>amount to be doubled and only taken once a month, if you are<br/>paid on a semi-monthly basis.</li> </ul>               |  |  |  |  |
|                                                  | <ul> <li>If you are interested in maximizing your HSA contributions by<br/>front-loading, please reach out to ~Benefits Services or x808-5886<br/>for assistance with your election.</li> </ul> |  |  |  |  |
| L                                                |                                                                                                    |  |  |  |  |

| Projected Total Cost (Monthly)<br>\$800.00                                |          |                        |  |  |
|---------------------------------------------------------------------------|----------|------------------------|--|--|
| Accounts                                                                  |          |                        |  |  |
| HSA<br>HSA Administrators United Healthcare HSA<br>Contribution (Monthly) | \$800.00 | HSA - Kaiser<br>Waived |  |  |
| Manage                                                                    |          | Enroll                 |  |  |
|                                                                           |          |                        |  |  |
|                                                                           |          |                        |  |  |
|                                                                           |          |                        |  |  |
| 7. Next click "Review and Sign".                                          |          |                        |  |  |
| Review and Sign Save for Later                                            |          |                        |  |  |

Projected Total Cost (Monthly) \$800.00

Selected Benefits 1 item Coverage Begin Date Deduction Begin Date Dependents Plan Coverage Beneficiaries HSA 04/01/2022 04/01/2022 \$3,200.00 Annual HSA Administrators United Healthcare HSA 8. Lastly click "Submit" after reviewing your Waived Benefits 1 item elections. HSA - Kaiser Waived Total Benefits Cost 1 item Company Contribution Employee Cost Net Cost \$0.00 \$800.00 \$800.00 nts Attachr

Submit Save for Later Cancel